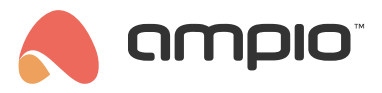

# Integracja z zamkiem tedee

Numer dokumentu: PO-059 Wersja: 3.0 Data publikacji: 3 czerwca 2025

# Metoda lokalna z użyciem Ampio Designer

Aby skonfigurować kontrolę zamka w sieci lokalnej IP należy z aplikacji lub strony internetowej zamka Tedee odczytać:

- ID zamka (Identyfikator urządzenia)
- Token

W narzędziu Ampio Designer wybieramy zakładkę USTAWIENIA i podzakładkę INTEGRACJE. Następnie z prawej strony ekranu wybieramy Dodaj nową integrację. W polu AKCJA należy wybrać odpowiednie zadanie, do wyboru są:

- Tedee zamknij
- Tedee otwórz
- Tedee odciągnij

|           | INTEGF                                | RACJE | Wgraj<br>integracje | Pobierz<br>integracje | Dodaj nową<br>integrację |
|-----------|---------------------------------------|-------|---------------------|-----------------------|--------------------------|
| WYZWALACZ | NUMER                                 |       | AKCJA               |                       |                          |
| Zdarzenie | TedeeClose                            | ¢     | edee - zamknij      | ۵ 🕸                   | 圃                        |
|           | +Utwórz zdarzenie: TedeeClose<br>Toke | n:    |                     |                       |                          |

Do wybranej akcji należy wybrać zdarzenie w systemie Ampio lub dodać nowe i nadać mu nazwę. Następnie z prawej strony wybieramy ikonę zębatki i podajemy adres IP zamka, ID oraz Token.

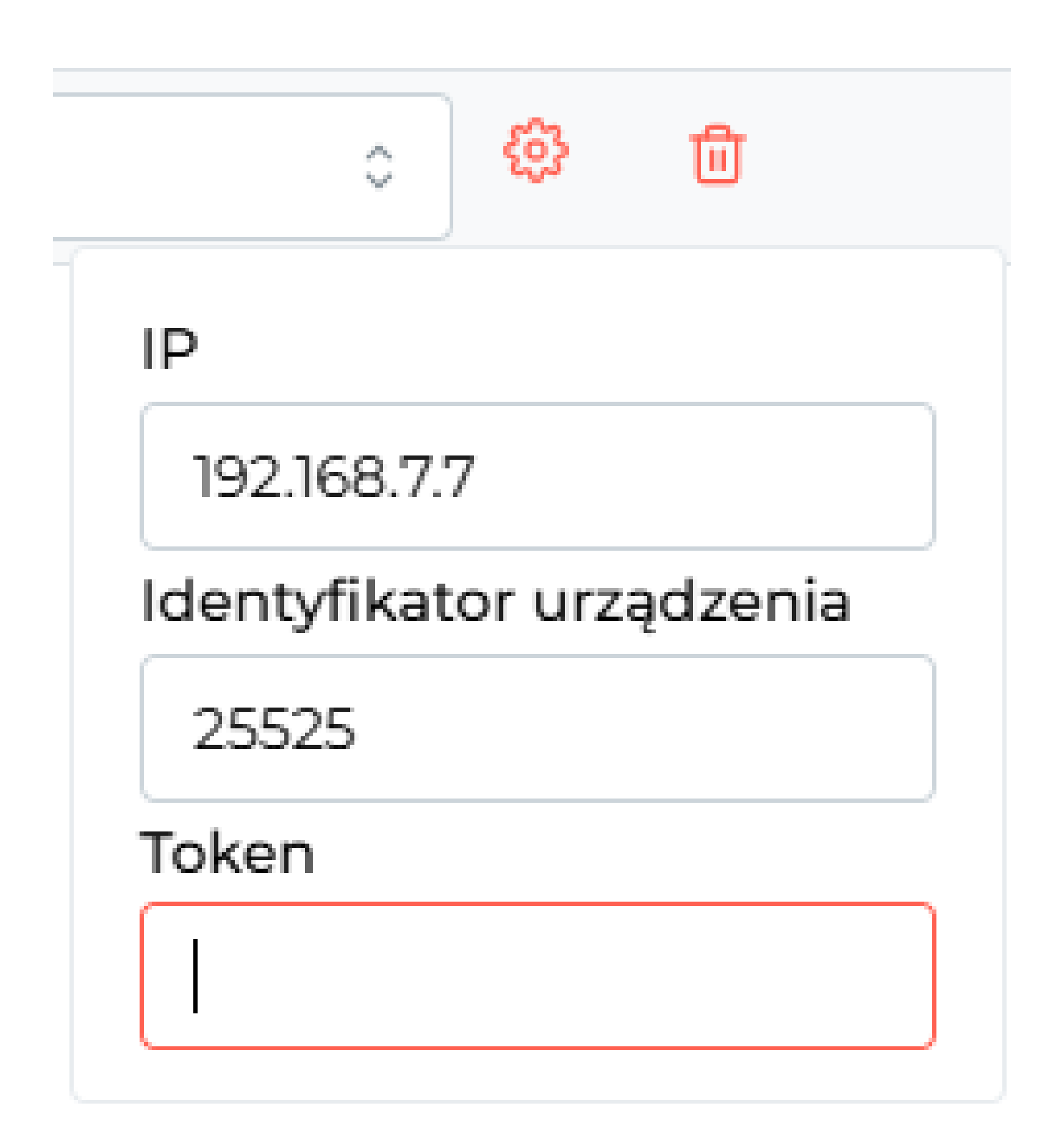

Tego typu zdarzenie można wywołać na przykład z logiki od flagi binarnej.

| #   | WYZWALACZ     | TYP WEJŚCIA | NUMERY WEJŚĆ | FUNKCJA           | AKTOR          | TYP WYJŚCIA | NUMERY WYJŚĆ        | FUNKCJA  | түр 📮              |
|-----|---------------|-------------|--------------|-------------------|----------------|-------------|---------------------|----------|--------------------|
| Ø   | Stwórz warune | <           |              | <b>&lt;</b>       | Stwórz funkcję |             |                     |          | D Zatwierdź        |
| : 🛆 | Serv          | Flaga       | ≎ <b></b>    | × Funkcja Pod ≎ → | Serv ×         | Zdarzenie   | 55: <u>TedeeC</u> × | Wyślij 0 | <mark>⊘</mark> @ ∆ |

Po wywołaniu wyzwalacza na przykład z aplikacji mobilnej lub panelu dotykowego zamek zamknie się zgodnie z poleceniem.

# Metoda z niezbędnym dostępem do internetu

### Bezpieczeństwo

Metoda autoryzacji przez nas użyta wymaga podania loginu i hasła do chmury tedee w parametrach bloczka – wykorzystujemy te dane poprzez metodę opisaną w oficjalnej dokumentacji producenta. Wszystko, co jest w bloczku jest widoczne – każdy może sobie podejrzeć, co z tymi danymi skrypt robi. Hasło jest zagwiazdkowane przez Node-RED, sam dostęp do Node-RED na MSERVach jest również zabezpieczony hasłem. Generalnie w naszej opinii integracja jest bezpieczna, ale przezornym polecamy ustawić solidne hasło dostępu do MSERVa i SmartHomeManagera – to jest podstawa.

### Co jest potrzebne?

- Zamek tedee
- Bramka tedee
- Moduł M-SERV-s z Node-REDem upewnij się, że jest najnowszy soft w konfiguratorze i najnowszy soft aplikacji. Będziemy wykorzystywać flagi liniowe, które zostały niedawno wprowadzone.
- CAN konfigurator wersja 5

# Etapy integracji

#### Przygotowanie obiektów w SHM

W SHM powinniśmy dodać 2 obiekty typu czujnik – jeden będzie nam pokazywał stan, a drugi poziom baterii w zamku. Zapisujemy ich ID. Następnie dodajemy do SHM 2 flagi zwykłe (dodajemy obiekt, wybieramy z listy po lewej, do którego modułu ma być przypisany, a w kolumnie Numer wpisujemy numer flagi w tymże module) – mogą być przypisane do obojętnie jakiego modułu, najlepiej MSERV ale to żaden wymóg. One posłużą nam za 'wywoływacz' akcji 'Otwórz' i 'Zamknij'. Tutaj musimy sobie zapamiętać, które to flagi i który moduł. Najlepiej je opisać w konfiguratorze, żeby ich nie użyć do czego innego. Nadajemy im czas włączenia równy '100' – wtedy flaga będzie działała jak przycisk, czyli wysyłała tylko impuls.

Uwaga: w najbliższym czasie zostanie to zaktualizowane i będziemy dodawać do MSERVa flagę liniową. Na razie czekamy na dodanie jednej funkcjonalności do aplikacji.

| 1230 | 819e:Grzejniki IT     | Stan    | 0   | 10 | Czujnik       | Ustawi  |
|------|-----------------------|---------|-----|----|---------------|---------|
| 1231 | 819e:Grzejniki IT     | Bateria | 0   | 10 | Czujnik       | Ustawi) |
| 1232 | 819e:Grzejniki IT     | Otwórz  | 100 | 20 | Flaga         | Ustawi) |
| 1233 | 819e:Grzejniki IT     | Zamknij | 100 | 21 | Flaga         | Ustawi) |
| 1235 | 819e:Grzejniki IT+pow | Tedee   | 0   | 1  | Własny obiekt | Ustawi) |

Opcjonalnie można również dodać obiekt powiązany w celu uporządkowania tych wartości w jednym polu.

#### Flaga liniowa

W nowym CAN konfiguratorze możemy zobaczyć, że w M-SERV-s dostępne są flagi liniowe. Jedną z nich sobie opiszmy (nadajmy nazwę), żeby nie wykorzystać jej później gdzieś indziej nieświadomie. Flaga liniowa nam będzie przechowywała stan zamka w postaci liczbowej, zgodnie z legendą (z oficjalnej dokumentacji):

| Number | Name         |
|--------|--------------|
| 1      | Uncalibrated |
| 2      | Calibrating  |
| 3      | Unlocked     |
| 4      | SemiLocked   |
| 5      | Unlocking    |
| 6      | Locking      |
|        |              |

| Number | Name     |
|--------|----------|
| 7      | Pulled   |
| 8      | Pulling  |
| 9      | Unknown  |
| 18     | Updating |

Od takiej flagi liniowej możemy później zrobić warunek i np. zapalić światło, podświetlić panel na zielono, czerwono lub inaczej, itd.

#### Node-RED

Kolejny krok integracji jest w Node-REDzie. Odpalamy Node-RED pod adresem http://ADRES\_IP\_MSERV:1880. Odrobina doświadczenia z Node-RED jest wskazana.

Za pomocą funkcji Import dostępnej w prawym górnym rogu ekranu, importujemy plik tedee.json. Uzyskamy taki oto bloczek:

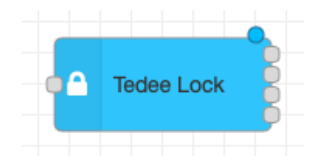

Po wejściu w niego uzupełniamy parametry:

| Edit subflow te                | mplate Delete                    | Cancel Done |
|--------------------------------|----------------------------------|-------------|
| Properties                     |                                  |             |
| Name Name                      | Name                             |             |
| Login                          | <sup>a</sup> z kuba@ampio.pl     |             |
| a Password                     | aje aje aje aje aje              |             |
| Lock ID                        | ° <sub>9</sub> 9263              |             |
| SHM State<br>object ID         | ▼ <sup>0</sup> <sub>9</sub> 1230 |             |
| SHM Battery<br>level object ID | ▼ <sup>0</sup> <sub>9</sub> 1231 |             |
| Linear flag ID                 | 1                                | \$          |

Wpisujemy kolejno login, hasło do konta Tedee. W aplikacji Tedee przechodzimy do naszego zamka, następnie na dole ekranu wciskamy koło zębate, przechodzimy do zakładki Informacje i w parametrach bloczka przepisujemy z aplikacji ID urządzenia.

W polu SHM State object ID wpisujemy obiekt, który stworzyliśmy w SmartHomeManagerze do przechowywania stanu zamka.

W polu SHM Battery level object ID wpisujemy obiekt, który stworzyliśmy w SmartHome Managerze do przechowywania stanu baterii.

W polu Linear flag ID wybieramy numer flagi liniowej, którą wykorzystamy.

Teraz podłączamy bloczek:

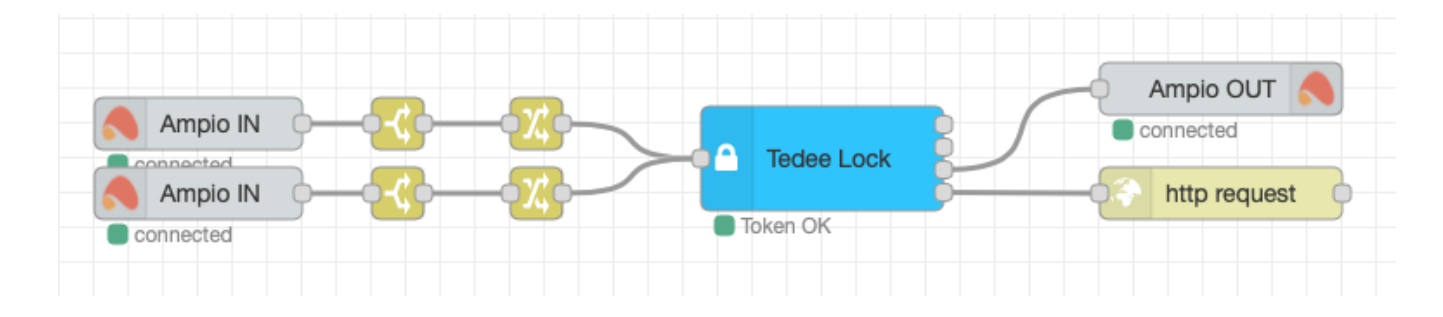

Na wejściu bloczek będzie oczekiwał w msg.payload stringa 'open' albo 'close'. Dlatego podpinamy dwa bloczki Ampio IN – jeden od flagi 'otwórz', drugi od flagi 'zamknij'. Następnie za nimi dajemy bloczek switch oraz change. Switch weryfikuje, czy msg.payload jest równy 1, a change ustawia odpowiednio stringa 'open' lub 'close'.

Osobom, które nie czują się pewnie z tym krokiem integracji, polecamy wczytać przykład zawarty w pliku tedee\_example.json i sobie podejrzeć, jak to powinno być zrobione.

Na wyjściu mamy 4 'kropki', stanowiące wyjścia. Pierwsza wysyła stan w formie liczbowej. Druga wysyła poziom baterii. Trzecia wysyła nam komendę RAW do ustawienia flagi liniowej, zaś czwarta wysyła żądania HTTP do API.

Do integracji wystarczy podpiąć wyjście trzecie i czwarte. Pod wyjście trzecie podpinamy bloczek Ampio, w którym wybieramy MSERVa (lub inny moduł z flagą liniową, tą samą którą przygotowaliśmy sobie w kroku 2 "Flaga liniowa") i typ wyjścia – RAW CAN broadcast. Pod wyjście czwarte podpinamy bloczek HTTP Request i konfigurujemy go zgodnie ze zrzutem:

| Method           | - set by msg.method -              |   |  |  |  |  |
|------------------|------------------------------------|---|--|--|--|--|
| O URL            | http://                            |   |  |  |  |  |
| Enable secure    | Enable secure (SSL/TLS) connection |   |  |  |  |  |
| 🗹 Use authentica | ation                              |   |  |  |  |  |
| 💩 Туре           | basic authentication               | ÷ |  |  |  |  |
| 🛔 Username       | admin                              |   |  |  |  |  |
| Password         | •••••                              |   |  |  |  |  |
| Enable connect   | tion keep-alive                    |   |  |  |  |  |
| Use proxy        |                                    |   |  |  |  |  |
| ← Return         | a UTF-8 string                     |   |  |  |  |  |
| Name 🗣           | Name                               |   |  |  |  |  |

Jako login i hasło podajemy dane do SmartHome Managera.

#### Test

Po przypisaniu obiektów w SHM do jakiejś grupy, wchodzimy do aplikacji mobilnej i testujemy, Powinno to wyglądać mniej więcej tak:

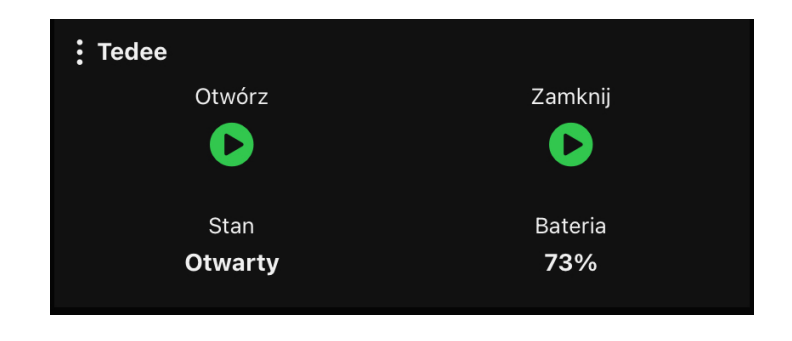

Aktualizacja stanu i baterii może chwilkę zająć – aktualizacja następuje co 10 sekund. Po kliknięciu przycisku otwórz lub zamknij zamek powinien wykonać tę akcję i zaktualizować stan. Po wywołaniu akcji otwórz/zamknij z Ampio, zamek przez 10 kolejnych sekund będzie się aktualizował co 1 sekundę, aby szybciej raportować stan. Następnie powróci do aktualizacji co 10 sekund.

#### Stan baterii

Najnowsza wersja bibliotek Tedee może nie wspierać powyższego podejścia do wyświetlenia stanu baterii. W takim przypadku należy pobrać stan baterii z drugiego wyjścia bloczku *Tedee Lock* i wyświetlić stan w aplikacji mobilnej przy użyciu flagi liniowej. Do tego zadania może być przydatny poradnik Integracja systemu Ampio z Node-RED.

### Możliwość tworzenia warunków z panelami

Jeśli chcemy, możemy sterować zamkiem z panelu lub wejścia jakiegoś modułu. W tym celu wystarczy stworzyć warunek przepisania stanu wejścia na flagę, którą sterujemy otwarciem lub zamknięciem zamka. Dodatkowo możemy robić warunki od stanu zamka – wystarczy zrobić warunek od flagi liniowej, przykładowo, jeśli jest ona równa 2, to znaczy, że zamek jest otwarty i możemy coś wtedy wywołać.

Pliki do pobrania:

- tedee.json
- tedee\_example.json